#### Videoconfecência Na UFS

Instruções de Uso

# Locais Disponíveis

| IP             | Local                          | Ramal     |
|----------------|--------------------------------|-----------|
| 200.17.141.214 | Pós de Zootecnia               | 3194-6335 |
| 200.17.141.215 | Pós de Ecologia                | 3194-6864 |
| 200.17.141.216 | Eng. Elétrica                  | 3194-6336 |
| 200.17.141.217 | Pós de Direito                 | 3194-6349 |
| 200.17.141.218 | Pós de Física                  | 3194-6631 |
| 200.17.141.219 | Sala dos Conselhos da Reitoria | 3194-6435 |

## Instruções de Uso

1 - Verifique se a Conferência será mesmo por Videoconferência e não Skype.

- 2 Combine previamente os dias e horários possíveis para a realização.
- 3 Reserve a **Sala Local** (Aqui na UFS), e anote o número de IP. (Reserve também para o teste de conexão).
  - Cada Sala local tem suas próprias regras para reserva e abertura da sala.

4 - Entre em contato com a **Sala Remota** (Outra universidade) envie o número de IP da sala local, e se informe sobre o número de IP da sala remota a ser usada.

## Instruções de Uso

"Seguem os dados do equipamento da **Sala Local** para envio ao Técnico (ou responsável) da **Sala Remota**:

IP: 000.000.000

Fabricante: Intelbras

Conexão: 1Mbps

Vídeo: H263

Local: LOCAL/UFS"

\* Substitua os valores em negrito.

\*\* Em caso de dúvida solicite suporte no email: **ti.posgrap.ufs@gmail.com** o interessado (ou representante) deve estar presente no teste/suporte.

#### Utilizando o EVC 1000

Você pode realizar uma ligação pressionando o botão 🕓 no controle remoto.

Utilize os botões numéricos no controle remoto para inserir o endereço IP do equipamento que você deseja estabelecer uma chamada.

#### Ex: 200.128.59.147 (UFBA)

71.14.2.157 (teste)

A chamada também poderá ser gerada inserindo o SIP URL sip:username:password@host:port 8378@109.239.231.232

#### **RNP - Rede Ipê**

https://www.rnp.br/servicos/conectividade/rede-ipe

Operada pela RNP, a rede Ipê é uma infraestrutura de rede Internet dedicada à comunidade brasileira de ensino superior e pesquisa, que interconecta universidades e seus hospitais, institutos de pesquisa e instituições culturais.

Inaugurada em 2005, como evolução da rede inicialmente implantada em 1992, foi a primeira rede óptica nacional acadêmica a entrar em operação na América Latina. Seu backbone é projetado para garantir não só a velocidade necessária ao tráfego de internet de aplicações básicas (navegação web, correio eletrônico e transferência de arquivos), mas também ao tráfego de serviços, aplicações avançadas e projetos científicos, e à experimentação de novas tecnologias, serviços e aplicações. Conexão em 2016

capacidade agregada 347 Gb/s

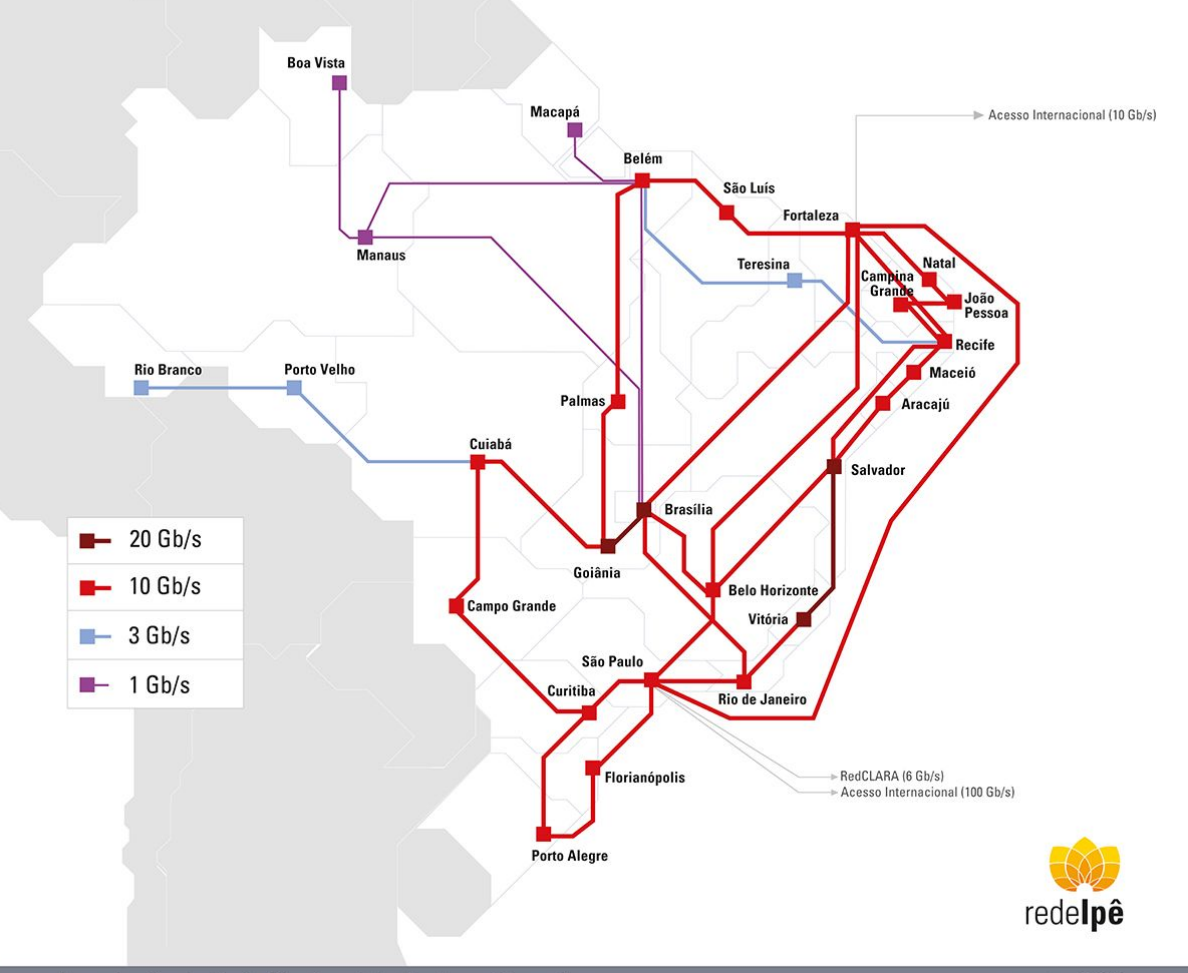

Mais informações

Manual EVC-1000 (link)

Numeros de teste: 140.242.250.203 140.242.250.205 71.14.2.157 140.242.250.201 129.105.223.154 368004@lifesizecloud.com 8378@109.239.231.232

Outros numeros de teste (link)

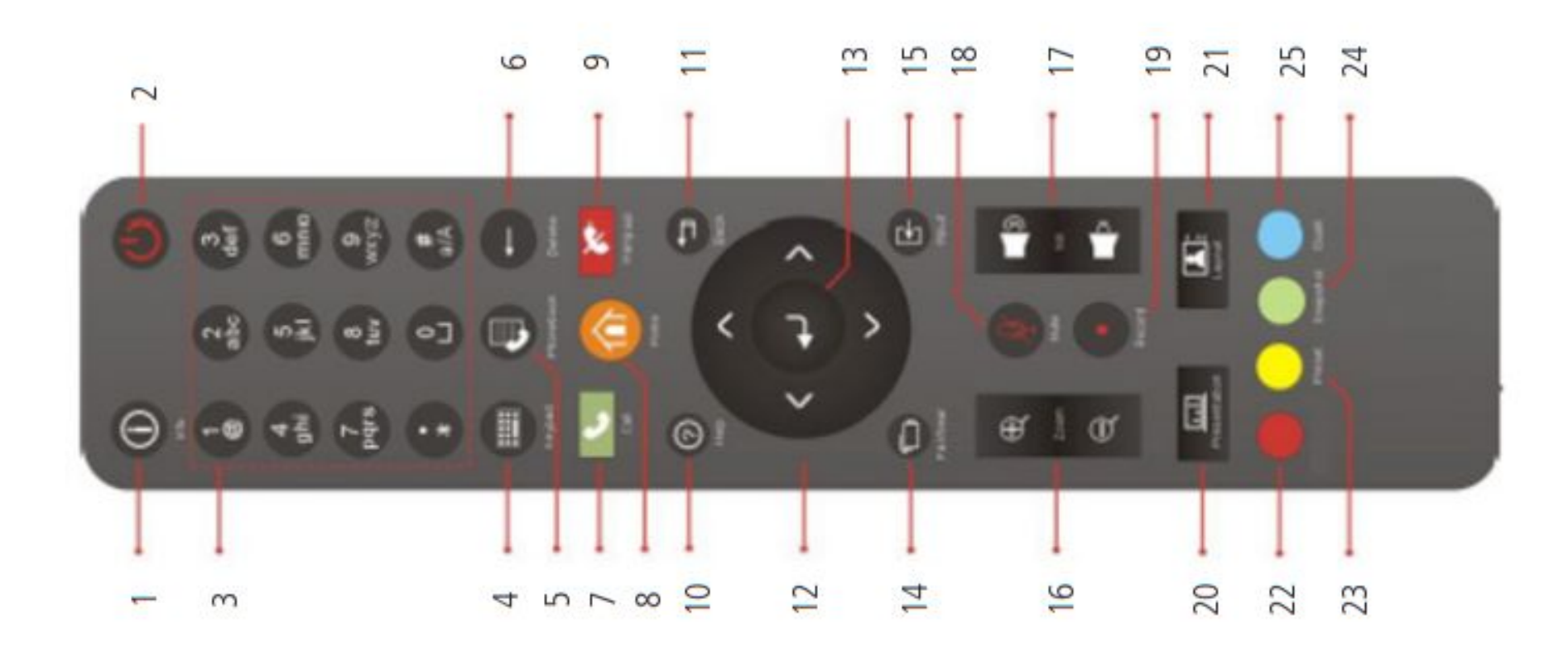

 1 - Info - Pressione esse botão para visualizar as estatísticas da ligação e informações do sistema como: MAC,endereço IP, entre outros.

**2 - Power** - Pressione esse botão para ligar ou desligar a CPU.

**3 - Teclas numéricas -**Utilize essas teclas para adicionar as informações numéricas.

4 - Keypad - Essa função não está habilitada.

**5 - Phone Book** - Utilize este botão para acessar o menu Lista telefônica.

**6 - Delete** - Pressione esse botão para deletar um caractere por vez.

7 - Call - Pressione esse botão para fazer uma ligação.

**8 - Home -** Pressione esse botão para acessar o menu principal.

**9 - Hang up** - Pressione esse botão para finalizar uma ligação.

10 - Help - Pressione esse botão para obter dicas

11 - Back - Retorna para o menu anterior.

**12 - Botões de direção** - Utilize esses botões para: »Navegar entre os menus.

»Ajustar a posição da câmera.

13 - Enter

14 - **Far/Near** - Utilize este botão para controlar a câmera de um site remoto.

15 - **Input -** Pressione esse botão para selecionar outra entrada de dados, por exemplo, um segundo monitor.

16 - **Zoom +/-** Aumentar ou diminuir o zoom da câmera.

17 - **Vol +/-** Aumentar ou diminuir o volume do alto-falante.

18 - Mute - Habilita ou desabilita a função Mudo

19 - Record - Essa função não está habilitada.

20 - **Presentation** - Utilizado para compartilhar uma imagem<sup>1</sup> de uma fonte conectada ao VGA IN.

21 - **Layout -** Altera o modo de apresentação da tela durante uma videoconferência.

22 - **Botão vermelho** Utilizado para algumas funções especiais.

23 - **Preset** - Pressione e segure por 3 segundos para definir a posição da câmera para uma predefinição 0 ~ 9.

24 - **Snapshot** - Essa função não está habilitada.

25 - **Dual** - Seleciona o modo dual screen. Com essa opção a tela da televisão ou monitor apresentará as imagens captadas pela câmera e pela câmera remota